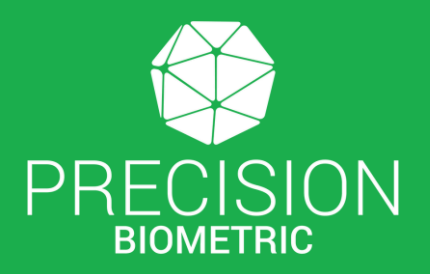

# **User Manual** for **InnaIT DSC Token Manager**

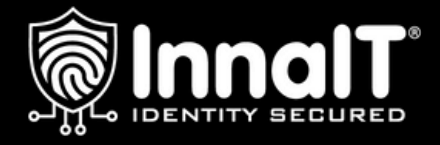

©Precision Group All Rights Reserved

#### Contents

| A. Software Installation     | 3 - 6                |
|------------------------------|----------------------|
| B. First Login (Token)       | 7 - 10               |
| C. Import Certificate (.cer) | 11 - 14              |
| D. Import PFX (.pfx)         | 15 - 18              |
| E. View Certificate          | 19 - 20              |
| F. View Key Details          | 21 - 22              |
| G. Export Certificate        | 23 - 24              |
| H. Delete Certificate        | 25 - 27              |
| I. Update Software           | 28 - 30              |
| J. Renaming Token            | 31 - 32              |
| K. Zeroize Key               | 33 - 35              |
| L. Resetting Locked Token    | 36 <mark>- 38</mark> |

| Precision/malfil/bowloads X +                           |  |  |   |  |
|---------------------------------------------------------|--|--|---|--|
| ← → C 😫 technicalinnait.com/innaitkey-dsc/download.html |  |  | : |  |
| ∳inna∐ GTI                                              |  |  |   |  |
| Welcome to InnaITKey DSC Technical Download Page.       |  |  |   |  |
| InnalT DSC                                              |  |  |   |  |
| InnalT DSC                                              |  |  |   |  |
| WINDOWS                                                 |  |  |   |  |
| Institution Driver<br>3.5.6.1                           |  |  |   |  |
| USER MANUAL                                             |  |  |   |  |
| PRC511_bergston_Minual<br>352241016 355.1<br>▲          |  |  |   |  |
|                                                         |  |  |   |  |
|                                                         |  |  |   |  |
|                                                         |  |  |   |  |
|                                                         |  |  |   |  |
|                                                         |  |  |   |  |

**Step 1 –** Please go to "<u>https://technical.innait.com/innaitkey-dsc/download.html</u>" to download the InnaIT DSC Token Manager application.

| -/download.html                                   |
|---------------------------------------------------|
|                                                   |
| Welcome to InnalTKey DSC Technical Download Page. |
| Click on the download of your choice.             |
| InnalT DSC                                        |
| InnalT DSC                                        |
| WINDOWS<br>InnaTDSC Driver<br>3.5.6.1             |

Step 2 – Here, under "Windows" please find the "InnaIT DSC Driver".

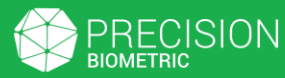

| :/download.html             |                                  |                    |
|-----------------------------|----------------------------------|--------------------|
| <u>©Innal⊺</u> G∏i          |                                  |                    |
| Welcome to InnalT           | Kev DSC Techn                    | ical Download Page |
|                             | Click on the download of your ch | pice.              |
|                             |                                  |                    |
|                             | Innal T DSC                      |                    |
|                             |                                  |                    |
|                             | InnalT DSC                       |                    |
| WINDOWS                     |                                  |                    |
| InnaITDSC Driver<br>3.5.6.1 |                                  |                    |
|                             |                                  |                    |

Step 3 – Click on the download button.

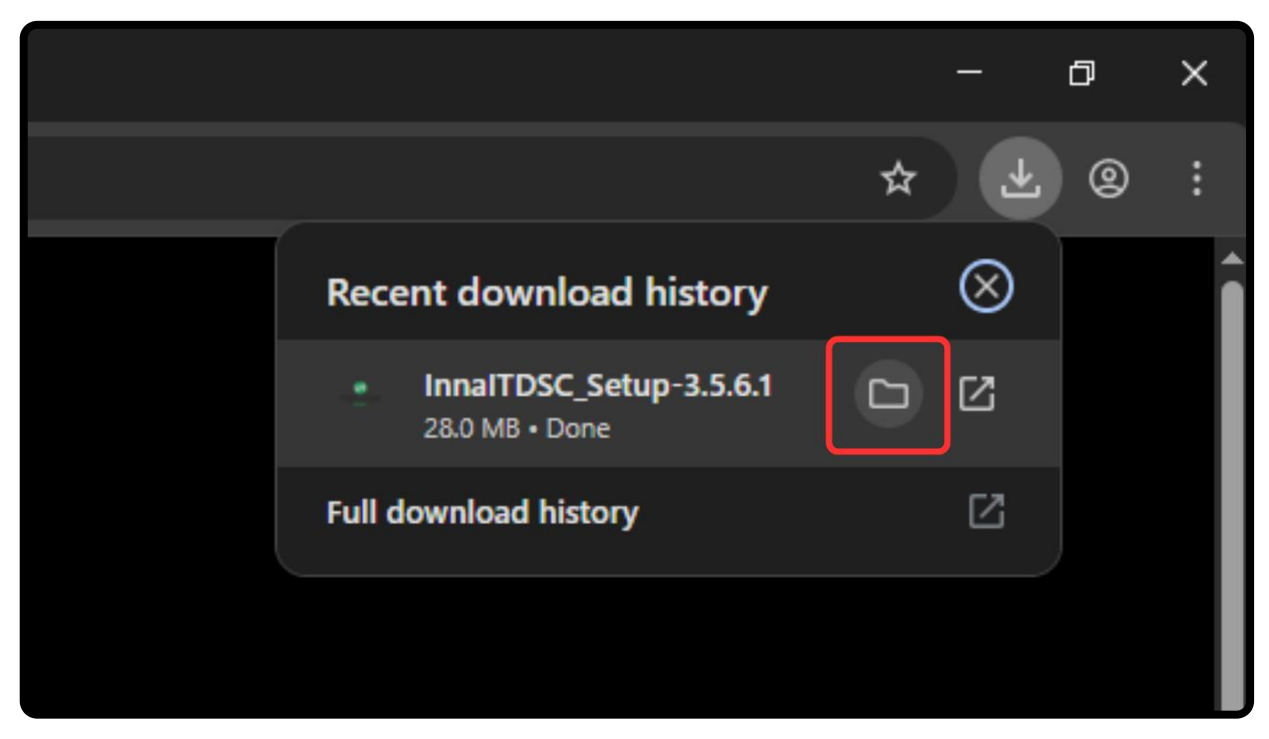

**Step 4** – Once the download is complete, go to the location where it was saved.

Contents Page

# A. Software Installation

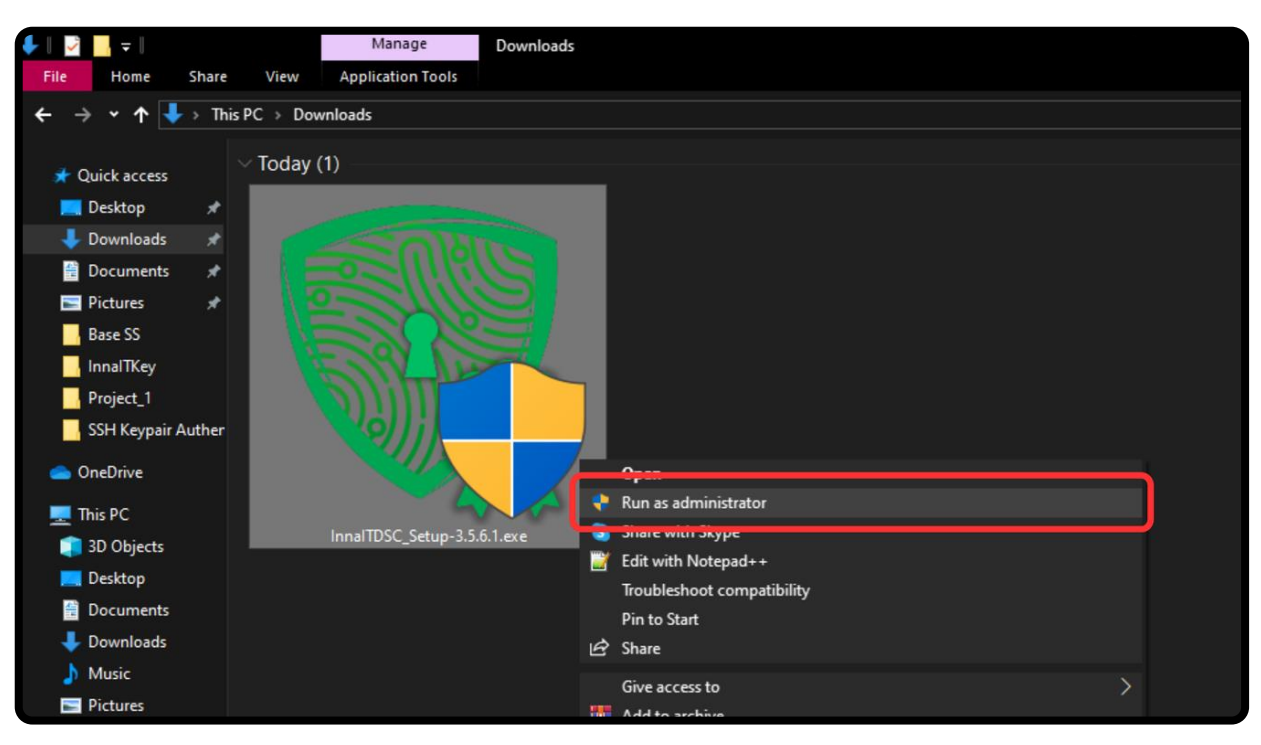

**Step 5 –** Right-click on the application and choose the "Run as administrator" option.

| 🥨 InnalTDSCInstaller Setup                                 | _  |        |  |
|------------------------------------------------------------|----|--------|--|
| Installation Complete<br>Setup was completed successfully. |    |        |  |
| Completed<br>Show <u>d</u> etails                          |    |        |  |
|                                                            |    |        |  |
|                                                            |    |        |  |
| Nullsoft Install System v3.0                               | se | Cancel |  |

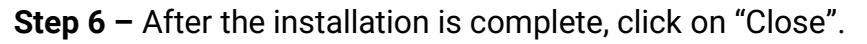

| 🥵 InnalTE<br>Installati<br>Setup w | DSCInstaller Setup — ion Complete vas completed successfully.                                                                                                    |         |             |
|------------------------------------|----------------------------------------------------------------------------------------------------|---------|-------------|
| Show                               | e: runas /trustlevel:0x20000 "C:\Program Files (x86)\Precision Biometr<br>w <u>d</u> etails<br>Provide the system?<br>Provide the system?<br>Pr | ric\Inr | naIT\InnaIT |
| Nullsoft Ins                       | stall System v3.0                                                                                                    |         | Cancel      |

**Step 7 –** You will now be asked to reboot your PC. Click on "Yes" to do so.

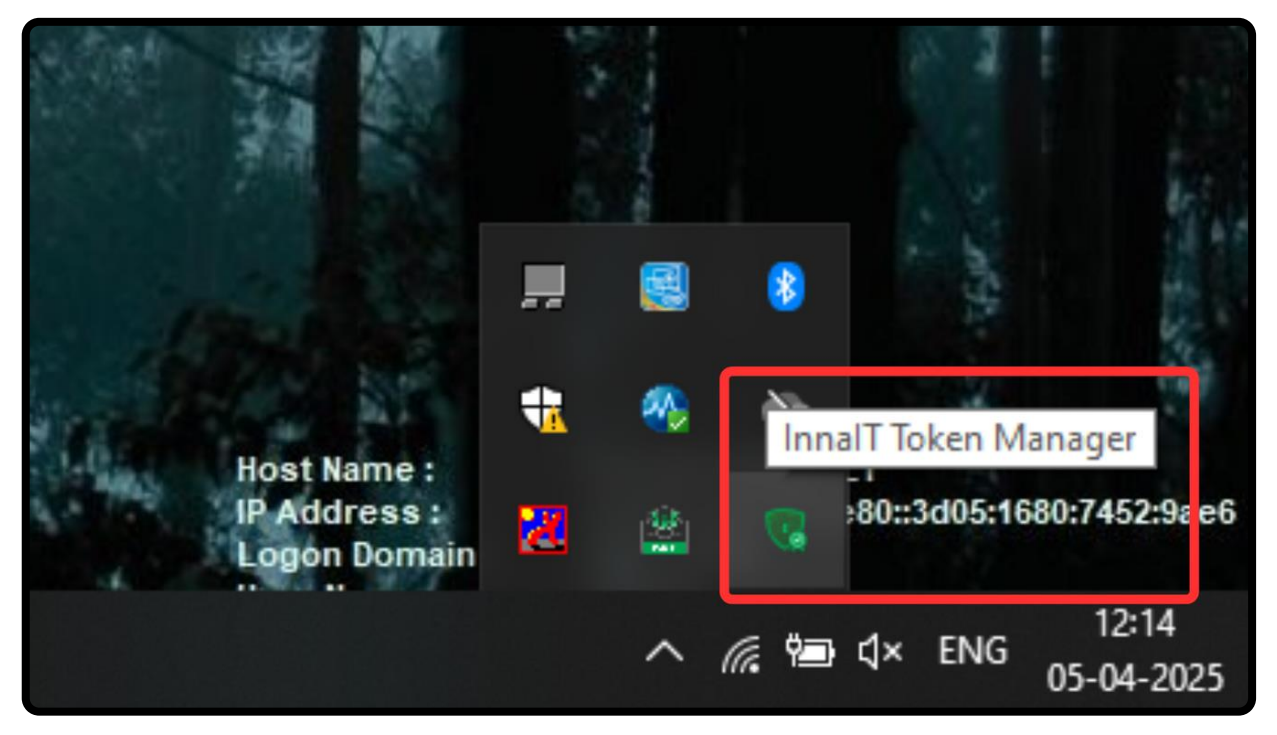

**Info –** After the restart is complete, you can start using the InnaIT DSC Token Manager. You can find the icon to open the application in the system tray.

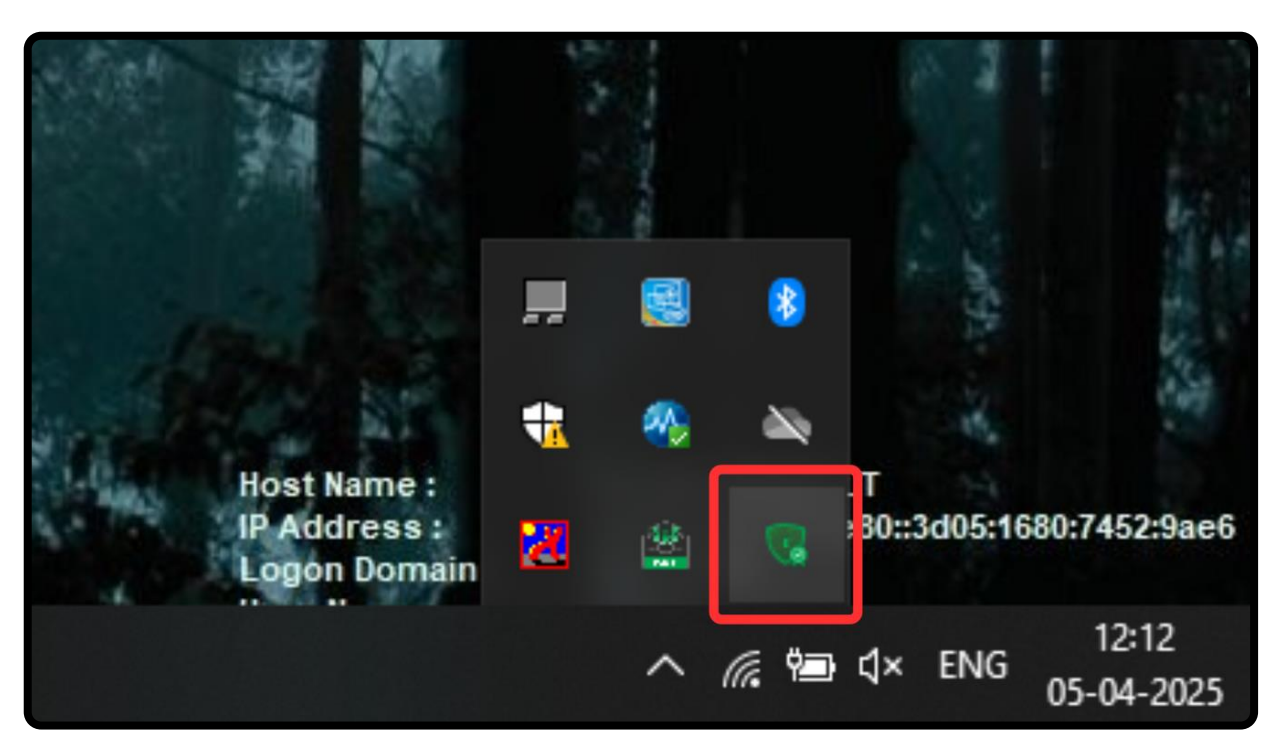

**Step 1 –** Click on the InnalT DSC Token Manager app icon on your system tray and connect the InnalT DSC token to your PC.

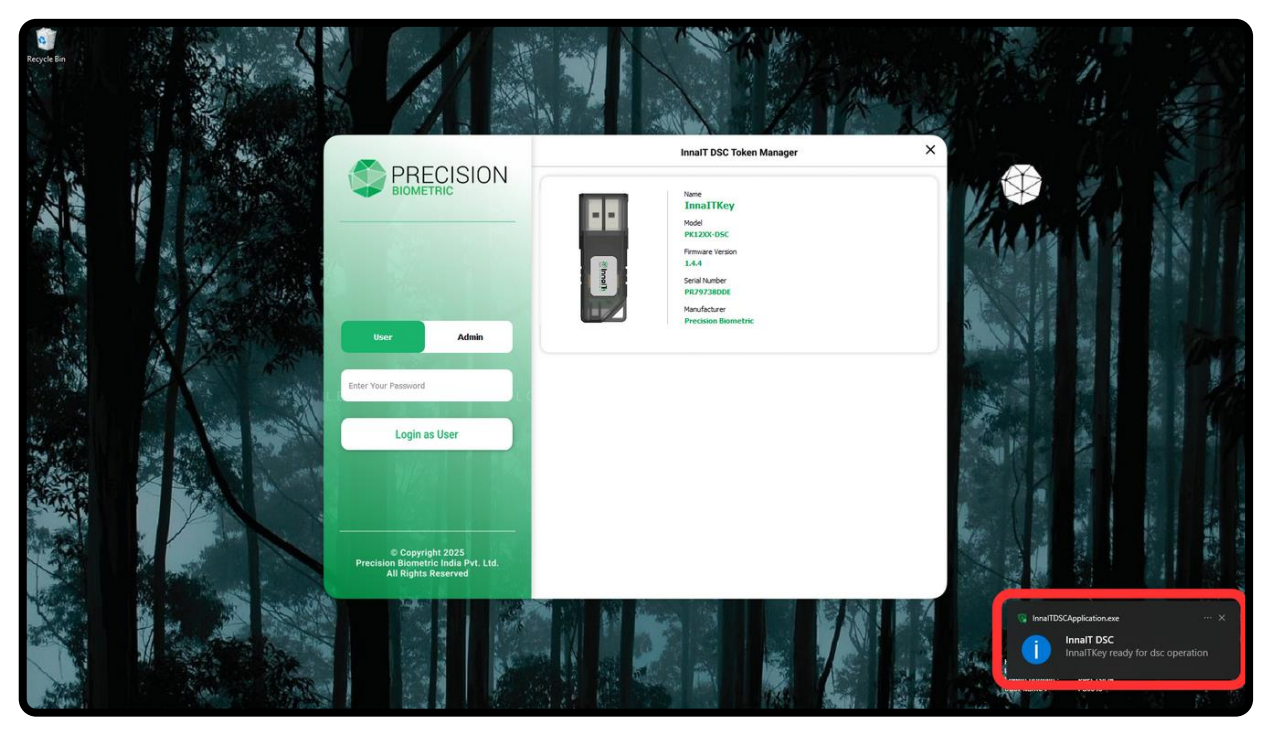

**Info** – You will get a notification on the bottom right which says "InnaITKey is ready for DSC Operation" once the token is detected. The token's details will also appear in the application window.

|          |                                                                                | InnaiT DSC Token Manager                                                                                                    | × |
|----------|--------------------------------------------------------------------------------|----------------------------------------------------------------------------------------------------|---|
|          | User Admin                                                                     | Name         ImailKey         Model         PK12XX-DSC         Firmware Version         14.4         Serial Number         PR7973BDDE         Manufacturer         Precision Biometric |   |
| A MARINE |                                                                                |                                                                                                    |   |
|          | Login as User                                                                  |                                                                                                    |   |
|          | © Copyright 2025<br>Precision Biometric India Pvt. Ltd.<br>All Rights Reserved |                                                                                                    |   |

**Step 2** – With your token connected, enter the default password in the "Password" field and click on "Login as User"

Note: The default password is 123456.

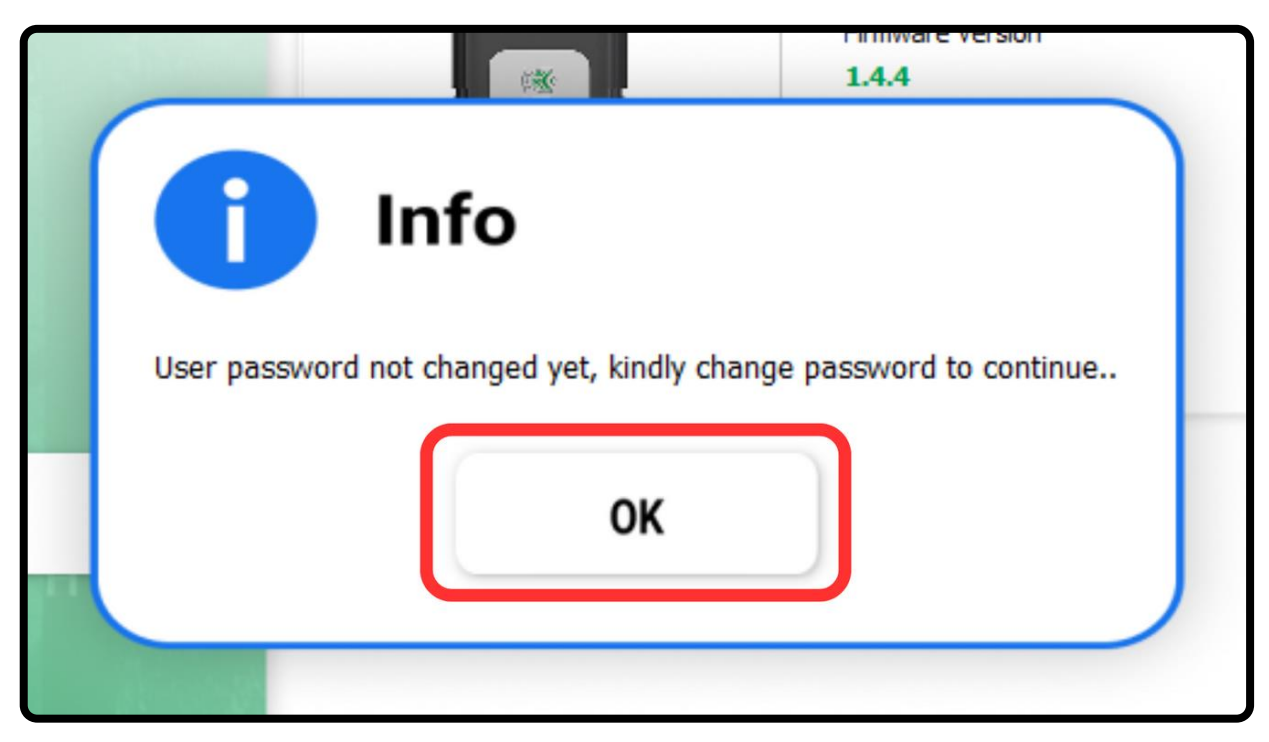

**Step 3 –** After logging in, you will be prompted to change your password. Click on "OK" to continue.

**Note:** You will not be able to perform any functions until your password is changed.

|                                    |                                                 | InnalT DSC Token Manager                                                                        | ×     |
|------------------------------------|-------------------------------------------------|-------------------------------------------------------------------------------------------------|-------|
| BIOME                              |                                                 | Name<br>InnaTIKey C<br>Model<br>PK12XX-DSC                                                      | VALAN |
|                                    | Int                                             | Firmware Version<br>1.4.4<br>Serial Number<br>PR79738DDE<br>Manufacturer<br>Precision Biometric |       |
|                                    | Password                                        |                                                                                                 |       |
| e Copyr Precision Biome All Rights | ight 2025<br>tric India Pyt. Ltd.<br>• Reserved |                                                                                                 |       |

**Step 4 –** Now, click on the "Change Password" button.

| BIOMETRIC       | N                                                                       |
|-----------------|-------------------------------------------------------------------------|
|                 | Change Password                                                         |
|                 | Please enter the required information in the below fields, to continue. |
|                 |                                                                         |
|                 |                                                                         |
| Change Password |                                                                         |
|                 | Cancel                                                                  |
| 112             | Calleer                                                                 |
|                 |                                                                         |

**Step 5 –** In this pop-up, enter your old password, new password and confirm your new password. Click on "Continue" to confirm the change.

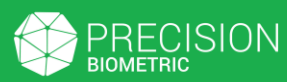

| 1.4.4                                                           |  |
|-----------------------------------------------------------------|--|
| Success                                                         |  |
| Password has been changed successfully, login with new password |  |
| ОК                                                              |  |
|                                                                 |  |

**Step 6 –** You will get a "Success" dialogue box. Once you click on "OK" you will be logged out.

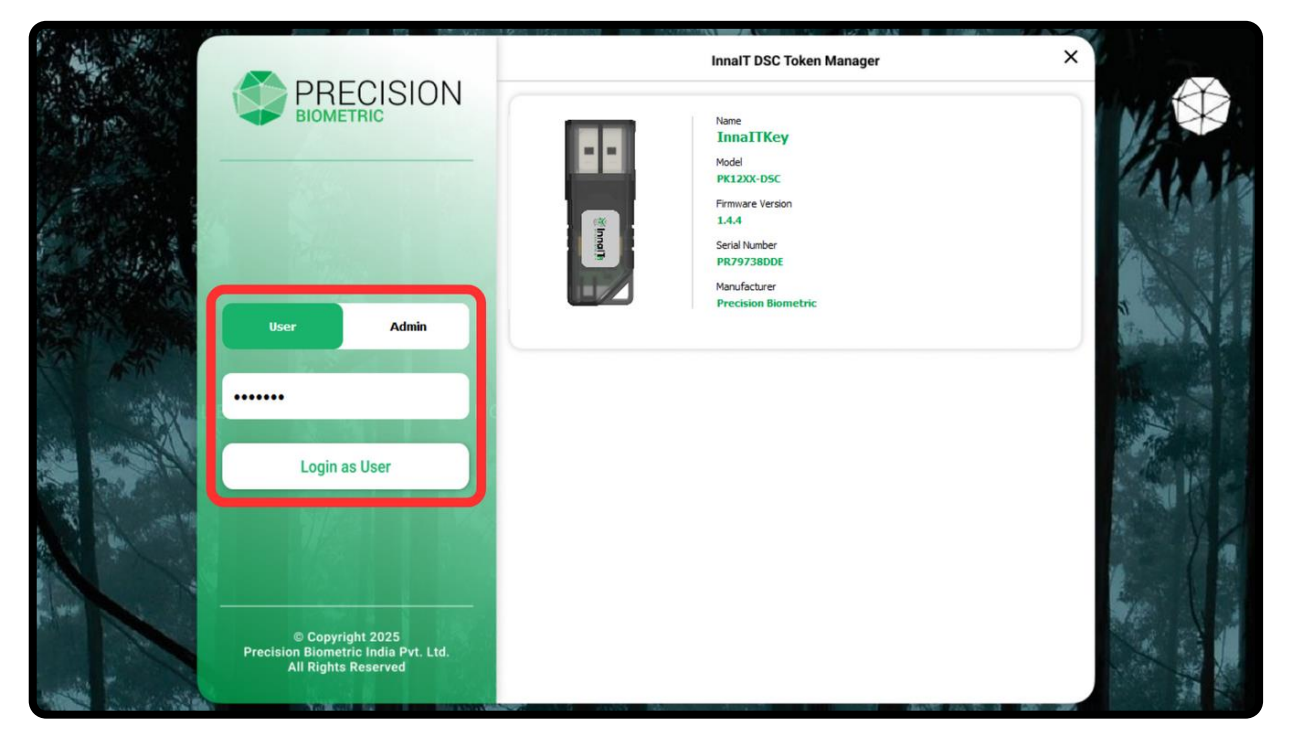

**Step 7** – Please login now using your new user password to access other token functions.

|          |                                                            | InnaIT DSC Token Manager                                              |      |
|----------|------------------------------------------------------------|-----------------------------------------------------------------------|------|
|          | BIOMETRIC                                                  | Name<br>InnalTKey<br>Model                                            | V    |
|          |                                                            | PK1220-D5C<br>Firmare Version<br>1.4.4<br>Scriel Number<br>PR7973BDDE | Appr |
|          | User Admin                                                 | Manufacturer<br>Precision Biometric                                   | -    |
| A MARINE |                                                            |                                                                       | A.   |
|          | Login as User                                              |                                                                       |      |
|          |                                                            |                                                                       |      |
|          | Precision Biometric India Pvt. Ltd.<br>All Rights Reserved |                                                                       |      |

Step 1 – Login as a user.

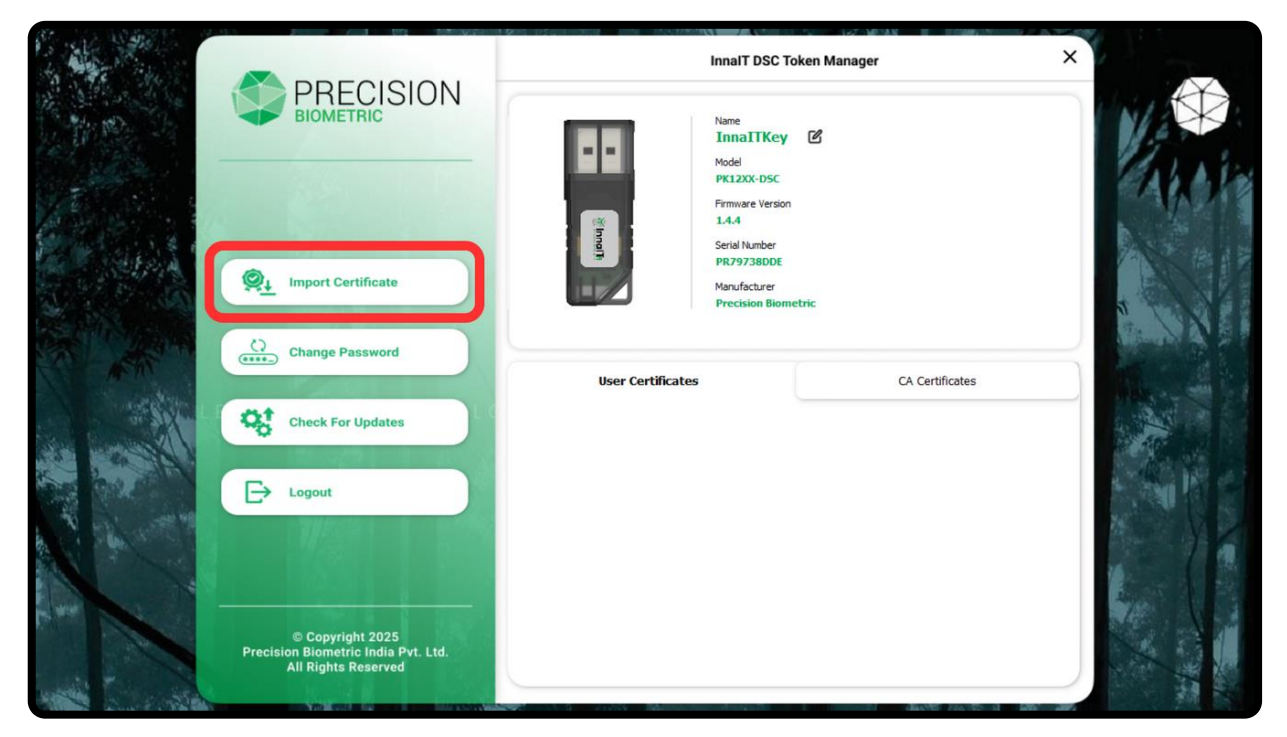

**Step 2** – Click on the "Import Certificate" button.

|          | BIOMETRIC          | Name<br>InnaITKev                              |                 |
|----------|--------------------|------------------------------------------------|-----------------|
|          |                    | Import Certificate                             |                 |
|          |                    | Please select a certificate file and enter its |                 |
| ()<br>() | Import Certificate | password, to import it.                        |                 |
|          |                    | Browse                                         |                 |
| 2        | Change Password    |                                                |                 |
|          | Tall States        | Enter Certificate Password                     | CA Certificates |
|          | Check For Updates  |                                                |                 |
|          |                    | Cancel Import                                  |                 |
| Ð        | Logout             |                                                |                 |
|          | 7/254              |                                                |                 |

**Step 3** – In this window, click on "Browse" to select a certificate to import.

| Select PFX File                                                |                            |                                                   | ×                                   |
|----------------------------------------------------------------|----------------------------|---------------------------------------------------|-------------------------------------|
| $\leftarrow \rightarrow \checkmark \uparrow$ $\checkmark$ This | PC > Desktop > Certificate | 🗸 🗸 Search Certi                                  | ficate 🔎                            |
| Organize 🔻 New folder                                          |                            |                                                   | 10 🕶 🔳 😲                            |
| Import .cer File \land                                         | Name                       | Date modified                                     | Туре                                |
| 📥 OneDrive                                                     | 🐺 Precision.cer            | 03-04-2025 19:50                                  | Security Certificate                |
| This PC                                                        |                            |                                                   |                                     |
| File nam                                                       | e: Precision.cer           | <ul> <li>✓ Certificate F</li> <li>Open</li> </ul> | Files (*.pfx *.p12 *.cr ~<br>Cancel |

**Step 4** – Choose the certificate file and then click on "Open", to continue.

|        | BIOMETRIC          | Name<br>InnaITKev                                        |                 |
|--------|--------------------|----------------------------------------------------------|-----------------|
|        |                    | Import Certificate                                       |                 |
|        |                    | Please select a certificate file and enter its           |                 |
| ©;‡    | Import Certificate | password, to import it.                                  |                 |
| 0      | Change Password    | C:/Users/PB0545/Desktop/Certificate/Precision.cer Browse |                 |
| ****_) |                    | Enter Certificate Password                               | CA Certificates |
| 00     | Check For Updates  |                                                          |                 |
|        |                    | Cancel Import                                            |                 |
| Ð      | Logout             |                                                          |                 |
|        | 7/5/21             |                                                          |                 |

**Step 5** – Now, click on "Import" to import the certificate to your token.

Note: Since you are importing a .cer file, you do not have to enter a certificate password.

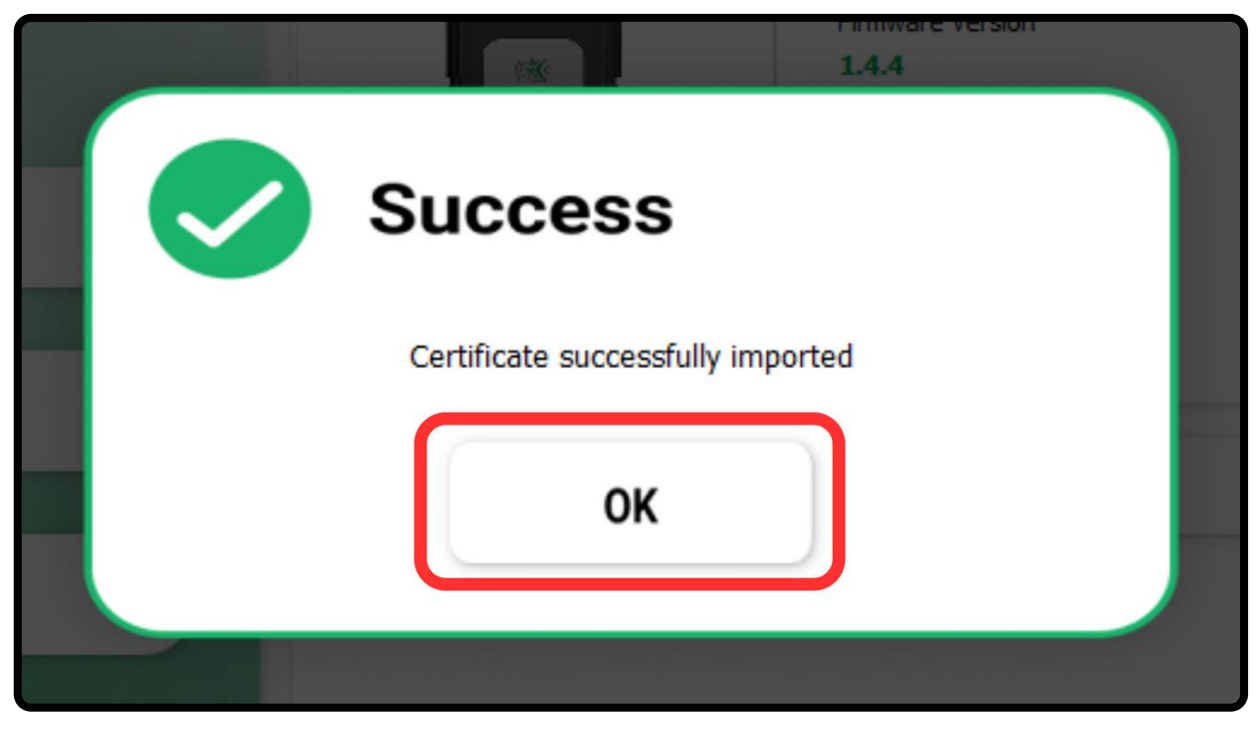

**Step 6** – Once the file is imported, click "OK" on the "Success" dialogue box, to continue.

|       |                                                         | InnaIT DSC Token Manager                                                                                                    | ×              |
|-------|---------------------------------------------------------|----------------------------------------------------------------------------------------------------|----------------|
|       | BIOMETRIC                                               | Name<br>InnaTIKey C<br>Model<br>PK12XX-DSC                                                                                                    | Val Ale        |
|       | Minport Certificate                                     | Frimare Version 1.4.4 Serial Number PR/97380DE Manufacturer Precision Biometric                                                                                                    |                |
| A MAR | Change Password                                         | User Certificates CA Certificates                                                                                                    |                |
|       | Check For Updates                                       | PrecisionBiometricIndiaPrivateLimited@mail.com         Vew Certificate         Expiry - 2035/02/27 11:59:23           Issuing Authority - PrecisionBiometricIndiaPrivateLimited@mail.com         Vew Keys         Detection | nt Certificate |
|       | © Copyright 2025<br>Procision Biometric India Port 1 td |                                                                                                    |                |
|       | All Rights Reserved                                     |                                                                                                    |                |

**Step 7 –** You can find the newly imported certificate (.cer) by clicking on the "CA Certificates" tab.

# D. Import PFX (.pfx)

|         |                                                                                | InnalT DSC Token Manager                                 | ×     |
|---------|--------------------------------------------------------------------------------|----------------------------------------------------------|-------|
|         | BIOMETRIC                                                                      | Name<br>InnaITKey<br>Model                               | Ve    |
|         |                                                                                | PKL2XX-05C<br>Firmware Version<br>1.4.4<br>Setial Number | a kor |
|         | User Admin                                                                     | PR79738DDE<br>Manufacturer<br>Precision Biometric        | 1     |
| A AR    |                                                                                |                                                          |       |
| March 1 | Login as User                                                                  |                                                          |       |
|         | 16                                                                             |                                                          |       |
|         | © Copyright 2025<br>Precision Biometric India Pvt. Ltd.<br>All Rights Reserved |                                                          |       |

Step 1 – Login as a user.

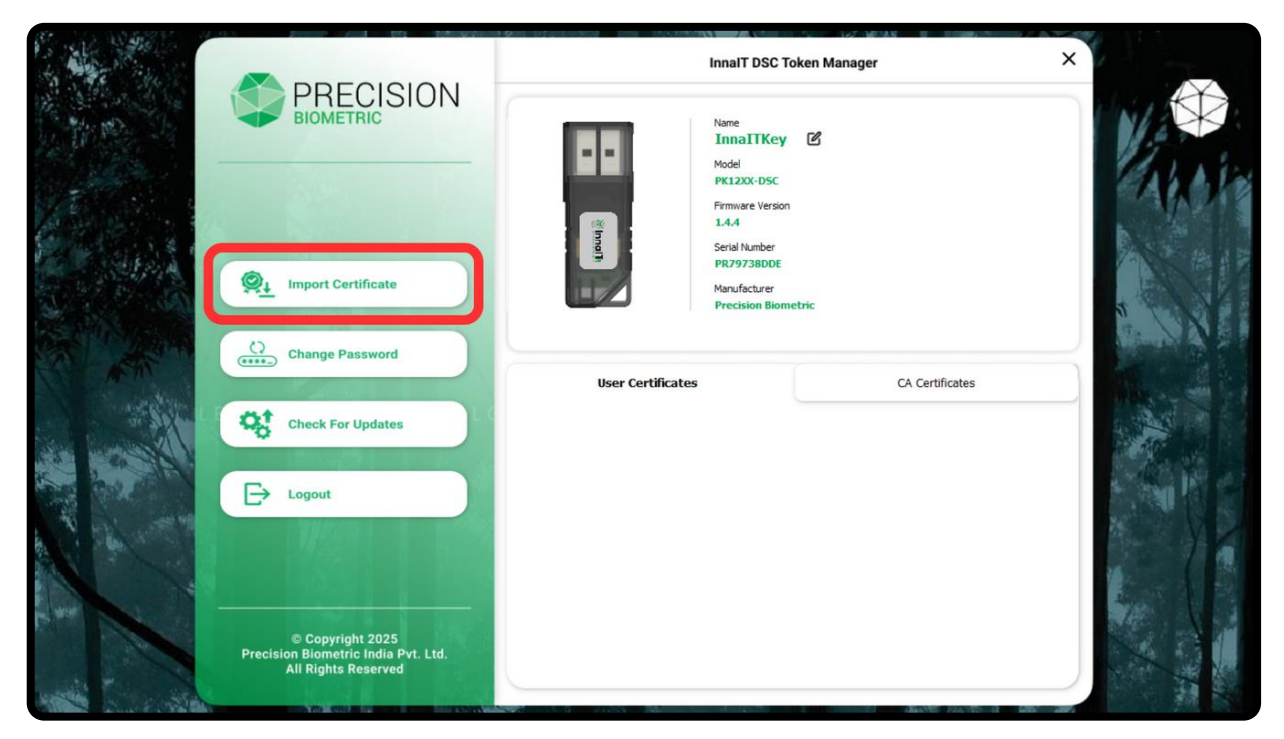

**Step 2** – Click on the "Import Certificate" button.

# D. Import PFX (.pfx)

|    | BIOMETRIC          | Name<br>InnaITKev                              |                 |
|----|--------------------|------------------------------------------------|-----------------|
|    |                    | Import Certificate                             |                 |
|    |                    | Please select a certificate file and enter its |                 |
| ©; | Import Certificate | password, to import it.                        |                 |
|    |                    | Rrowsa                                         |                 |
| 0  | Change Password    |                                                |                 |
|    | Part States        | Enter Certificate Password                     | CA Certificates |
|    | Check For Updates  |                                                |                 |
|    |                    | Cancel Import                                  |                 |
| Ð  | Logout             |                                                |                 |
|    | 7/63               |                                                |                 |

Step 3 – In this window, click on "Browse" to select a PFX file to import.

| Select PFX File                                                                 |                            |                  | ×                         |
|---------------------------------------------------------------------------------|----------------------------|------------------|---------------------------|
| $\leftrightarrow$ $\rightarrow$ $\land$ $\uparrow$ $\square$ $\rightarrow$ This | PC > Desktop > Certificate | 🗸 🗸 Search Certi | ficate 🔎                  |
| Organize 👻 New folde                                                            |                            |                  | 🗄 🕶 🔳 😲                   |
| Import .cer File ^                                                              | Name                       | Date modified    | Туре                      |
| ineDrive                                                                        | 📮 Precision.cer            | 03-04-2025 19:50 | Security Certificate      |
| 💻 This PC                                                                       | 🦻 Precision.pfx            | 05-04-2025 12:51 | Personal Informati        |
| 3D Objects                                                                      |                            |                  |                           |
| Desktop                                                                         |                            |                  |                           |
| 🔮 Documents                                                                     |                            |                  |                           |
| 🕹 Downloads                                                                     |                            |                  |                           |
| 🍌 Music                                                                         |                            |                  |                           |
| Pictures                                                                        |                            |                  |                           |
| Videos                                                                          |                            |                  |                           |
| 🏪 Local Disk (C:)                                                               |                            |                  |                           |
| 🚽 Network 🗸 🗸                                                                   | <                          |                  | >                         |
| File na                                                                         | me: Precision.pfx          | ✓ Certificate    | Files (*.pfx *.p12 *.cr ∨ |
|                                                                                 |                            |                  |                           |

**Step 4** – Choose the file and then click on "Open", to continue.

|             | BIOMETRIC          | Name<br>InnaITKev                                       |                              |
|-------------|--------------------|---------------------------------------------------------|------------------------------|
|             | Recent             | Import Certificate                                      |                              |
|             |                    | Please select a certificate file and enter its          |                              |
| ©,∔         | Import Certificate | password, to import it.                                 |                              |
|             |                    | C+/LIsers/PR0545/Destton/Certificate/Precision nfv      |                              |
| ()<br>••••• | Change Password    | C./ Users/1 505-45/ Desktop/ Certificate/11 ecision.pix | CA Certificates              |
| to<br>O     | Check For Updates  |                                                         |                              |
|             |                    | Cancel Import                                           | View Certificate Export Cert |
| Ð           | Logout             |                                                         | View Keys Delete Cert        |
|             | 7/52               |                                                         |                              |

**Step 5** – Now, you need to enter the password for your PFX file in the given field.

|            | BIOMETRIC                                                                                                    | Name<br>InnaITKev                                  |                               |
|------------|----------------------------------------------------------------------------------------------------|----------------------------------------------------|-------------------------------|
|            | The second second                                                                                                    | Import Certificate                                 |                               |
|            |                                                                                                    | Please select a certificate file and enter its     |                               |
| <u>©</u> , | Import Certificate                                                                                                    | password, to import it.                            |                               |
|            |                                                                                                    | C://Janes/DD0545/Dealtes/Cestificate/Dracisics aft |                               |
| ()<br>     | Change Password                                                                                                    | C:/Users/PBU545/Desktop/Certificate/Precision.prx  |                               |
|            | A STREET                                                                                                    | •••••                                              | CA Certificates               |
| 00         | Check For Updates                                                                                                    |                                                    | ( ) ( )                       |
|            | A REAL PROPERTY AND A REAL PROPERTY AND A REAL | Cancel Import                                      | View Certificate Export Certi |
| Ð          | Logout                                                                                                    |                                                    | View Keys Delete Cert         |
|            | 1153                                                                                                    |                                                    |                               |

**Step 6** – Finally, click on "Import" to import the PFX file to your token.

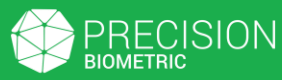

# D. Import PFX (.pfx)

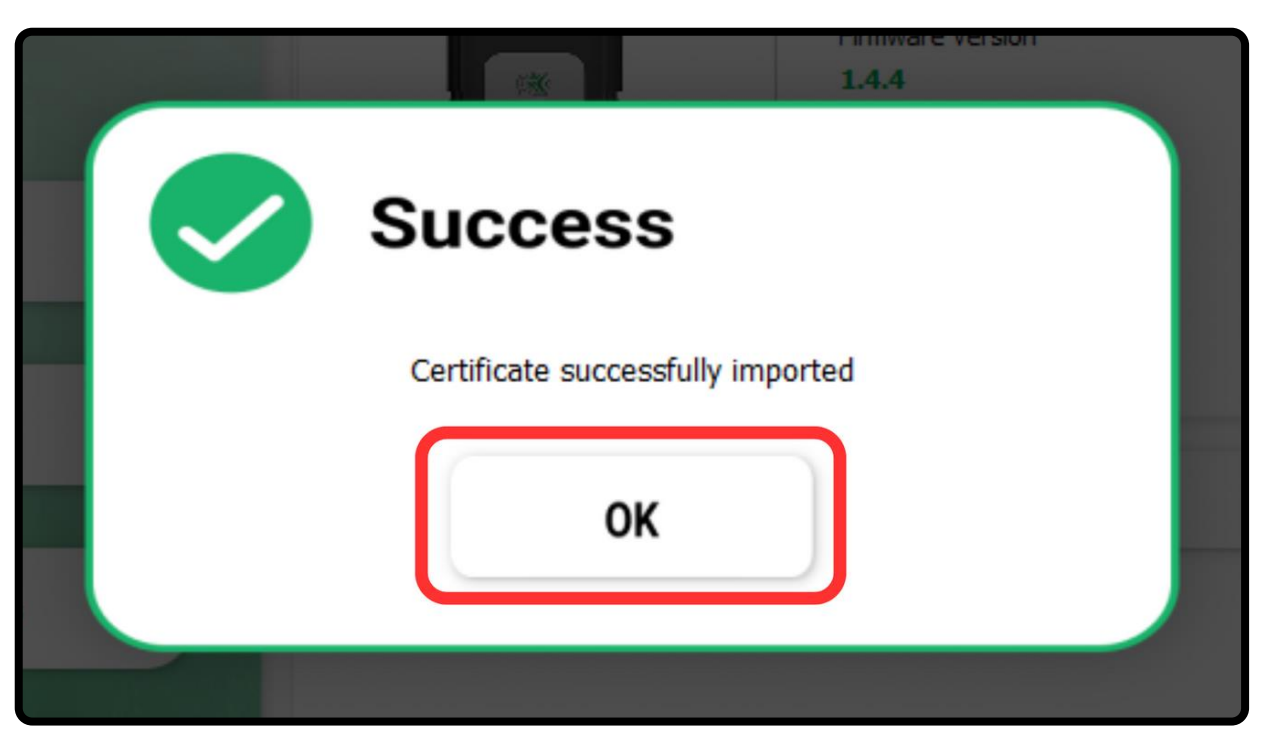

**Step 7** – Once the file has been imported, click "OK" in the "Success" dialogue box, to continue.

| Sec. March | PRECISION                                                                      | InnaIT DSC Token Manager                                                                                                    | × |
|------------|--------------------------------------------------------------------------------|----------------------------------------------------------------------------------------------------|---|
|            | Import Certificate                                                             | Name       ImaITKey       C         Model       PKI2XX-OSC         Primware Version       1.4.4         Serial Number       Pr3973BDDE         Maufacturer       Precision Biometric |   |
|            | Check For Updates                                                              | User Certificates CA Certificates CA Certificates                                                                                                    |   |
|            | © Copyright 2025<br>Precision Biometric India Pvt. Ltd.<br>All Rights Reserved |                                                                                                    |   |

**Step 8** – Your newly imported PFX (.pfx) will appear under the "User Certificates" tab.

#### **E. View Certificate**

|                                                                                | InnalT DSC Token Manager X                                                                             |         |
|--------------------------------------------------------------------------------|----------------------------------------------------------------------------------------------------|---------|
| BIOMETRIC                                                                      | Name<br>InnaTTKey C<br>Model<br>PK12XX-DSC<br>Firmware Version<br>1.4.4<br>Serial Number<br>PR7973BDDE | NACH NO |
| Change Password                                                                | Manufacturer<br>Precision Biometric                                                                    | a A     |
| Check For Updates                                                              | *.precisionit.co.in<br>Expiry - 2025/07/25 16:53:01<br>Vee Kors<br>Detec Certificate                   |         |
| © Copyright 2025<br>Precision Biometric India Pvt. Ltd.<br>All Rights Reserved | Issung Authority - Go Daddy Secure Certificate Authority - G2                                          |         |

**Step 1 –** Login as a user and find the file that you would like to view the certificate for, under either the "User Certificates" or "CA Certificates" tab.

|      |                                                                                | InnalT DSC Token M                                                                                                    | Manager X                                                             |  |
|------|--------------------------------------------------------------------------------|----------------------------------------------------------------------------------------------------|-----------------------------------------------------------------------|--|
|      |                                                                                | Name<br>InnaITKey C<br>Mode<br>PK12XX-DSC<br>Primare Version<br>14.4<br>Serial Number<br>PPC7973B0DE<br>Manufacturer<br>Precision Biometric |                                                                       |  |
| A AR | Change Password                                                                | User Certificates                                                                                                    | CA Certificates                                                       |  |
|      | Check For Updates                                                              | *.precisionit.co.in<br>Expiry - 2025/07/25 16:53:01<br>Issian Authority - Go Daddy Secure Certificate Authority - G2                        | View Cestificate<br>Sport Cestificate<br>View Krys Delete Cestificate |  |
|      | © Copyright 2025<br>Precision Biometric India Pvt. Ltd.<br>All Rights Reserved |                                                                                                    |                                                                       |  |

Step 2 – Now, click on the "View Certificate" button next to the listing.

| 👧 Certificate Viewer                                                                                                    | × |  |
|----------------------------------------------------------------------------------------------------|---|--|
| General Details Certification Path                                                                                                    |   |  |
| Certificate Information                                                                                                    |   |  |
| This certificate is intended for the following purpose(s):<br>• Proves your identity to a remote computer<br>• Ensures the identity of a remote computer<br>• 2.16.840.1.114413.1.7.23.1<br>• 2.23.140.1.2.1 | _ |  |
| * Refer to the certification authority's statement for details.                                                                                                    | - |  |
| Issued to:precisionit.co.in<br>Issued by: Go Daddy Secure Certificate Authority - G2                                                                                                    |   |  |
| Valid from 06-07-2024 to 25-07-2025                                                                                                    |   |  |
| Install Certificate Issuer Statement                                                                                                    |   |  |
| OK                                                                                                    |   |  |

**Step 3** – The Windows "Certificate Viewer" window will open, showing you details about the certificate (Such as the validity of the certificate, the issuer, etc.)

| 🔊 Certificate Viewer                                                                                                    | × |  |
|----------------------------------------------------------------------------------------------------|---|--|
| General Details Certification Path                                                                                                    |   |  |
| Certificate Information                                                                                                    |   |  |
| This certificate is intended for the following purpose(s):                                                                                | - |  |
| Proves your identity to a remote computer     Ensures the identity of a remote computer     2.16.840.1.114413.1.7.23.1     2.23.140.1.2.1 |   |  |
| * Refer to the certification authority's statement for details.                                                                           | _ |  |
| Issued to: *.precisionit.co.in                                                                                                    |   |  |
| Issued by: Go Daddy Secure Certificate Authority - G2                                                                                     |   |  |
| Valid from 06-07-2024 to 25-07-2025                                                                                                    |   |  |
| Install Certificate Issuer Statemen                                                                                                    | t |  |
| <br>ОК                                                                                                    |   |  |

**Step 4** – Click on "OK" or the close icon once you are finished viewing the certificate.

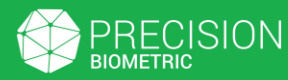

### F. View Key Details

|       |                                                                                | InnaIT DSC Token Manager                                               |      |
|-------|--------------------------------------------------------------------------------|------------------------------------------------------------------------|------|
| 1.10  | BIOMETRIC                                                                      | Name<br>InnaTTKey Model                                                |      |
|       | S.                                                                             | Primare Version<br>1.4.4<br>Serial Number<br>PP 20/2800 F              | AMOT |
|       | Import Certificate                                                             | Manufacturer<br>Precision Biometric                                    | 4    |
| A ARK | Change Password                                                                | User Certificates CA Certificates                                      |      |
|       | Check For Updates                                                              | *.precisionit.co.in Vew Ortificate Export Ortificate Export Ortificate |      |
|       |                                                                                | Issuing Authority - Go Daddy Secure Certificate Authority - G2         |      |
|       | © Copyright 2025<br>Precision Biometric India Pvt. Ltd.<br>All Rights Reserved |                                                                        |      |

**Step 1 –** Login as a user and find the file that you would like to view the key details for, under either the "User Certificates" or "CA Certificates" tab.

|      | PRECISION                                                                      | InnalT DSC Token Manager                                                                                                    | ×      |
|------|--------------------------------------------------------------------------------|----------------------------------------------------------------------------------------------------|--------|
|      | BIOMETRIC                                                                      | Name<br>InmaTIKey C<br>Mode<br>PK120X-DSC<br>Firmware Version<br>1.4.4<br>Serial Number<br>PR7973BDDE<br>Manufacturer<br>Precision Biometric |        |
| A AR | Change Password                                                                | User Certificates CA Certificates                                                                                                    |        |
|      | Check For Updates                                                              | *.precisionit.co.in<br>Expiry - 2025/07/25 16:53:01<br>Issuing Authority - Go Daddy Secure Certificate Authority - G2                        | ficate |
|      | © Copyright 2025<br>Precision Biometric India Pvt. Ltd.<br>All Rights Reserved |                                                                                                    |        |

**Step 2** – Now, click on the "View Keys" button next to the listing.

# F. View Key Details

|   | Key Details |                                                                                             |                  |
|---|-------------|---------------------------------------------------------------------------------------------|------------------|
|   |             | ,                                                                                           | _                |
|   | Name        | *.precisionit.co.in                                                                         |                  |
| 0 | 1d          | 81 00 00 03                                                                                 |                  |
|   | Algorithm   | RSA 2048                                                                                    |                  |
| - | Private Key | Available                                                                                   |                  |
|   | Public Key  | C 56 D6 22 3F EE 55 10 21 FF BB 7C 2A 04 35 0C 6C 1C 56 EB 18 0E 9B B5 34 4D 31 E1 9D 26 31 | port Cerificate  |
| E | <b>&gt;</b> | ок                                                                                          | slete Cerificate |
|   |             |                                                                                             |                  |

Step 3 – This will open a window which will display the key details of the file.

|   |             | InnalT DSC Token Manager                                                                    | ×                 | 1 |
|---|-------------|---------------------------------------------------------------------------------------------|-------------------|---|
|   | Key Details |                                                                                             |                   |   |
|   | Name        | *.precisionit.co.in                                                                         |                   |   |
|   | ⊇ <u> </u>  | 81 00 00 03                                                                                 |                   |   |
| G | Algorithm   | RSA 2048                                                                                    | _                 |   |
|   | Private Key | Available                                                                                   |                   |   |
|   | Public Key  | C 56 D6 22 3F EE 55 10 21 FF BB 7C 2A 04 35 0C 6C 1C 56 EB 18 0E 9B B5 34 4D 31 E1 9D 26 31 | port Cerificate   |   |
|   | ∋           | ок                                                                                          | elete Certificate |   |
|   |             |                                                                                             |                   |   |
|   |             |                                                                                             |                   |   |

**Step 4** – Click on "OK" once you are finished viewing the key details.

#### **G. Export Certificate**

| and the second |                                                                                | InnaIT DSC Token Manager X                                                                                                |   |
|----------------|--------------------------------------------------------------------------------|----------------------------------------------------------------------------------------------------|---|
| the state      | BIOMETRIC                                                                      | Name<br>InnaITKey C<br>Model<br>PR12XXCPSC                                                                                | V |
|                |                                                                                | Firmware Version<br>1.4.4<br>Serial Number<br>PR79738DDE                                                                  |   |
|                | Change Password                                                                | Manufacturer<br>Precision Biometric                                                                                       | 4 |
|                | Check For Updates                                                              | User Certificates CA Certificates *.precisionit.co.in VervCertificate ExportCertificate                                   |   |
|                | E Logout                                                                       | Expiry - 2025/07/25 16:53:01<br>Issung Authonity - Go Daddy Secure Certificate Authonity - G2 Vew Keys Delete Certificate |   |
|                | © Copyright 2025<br>Precision Biometric India Pvt. Ltd.<br>Ali Rights Reserved |                                                                                                    |   |

**Step 1 –** Login as a user and find the file that you would like to export, under either the "User Certificates" or "CA Certificates" tab.

| and the second second |                                                                                | InnalT DSC Toker                                                                                                    | Manager X                                     |  |
|-----------------------|--------------------------------------------------------------------------------|----------------------------------------------------------------------------------------------------|-----------------------------------------------|--|
|                       |                                                                                | Name<br>InnaTIKey @<br>Model<br>PK12XX-DSC<br>Firmware Version<br>1.4.4<br>Serial Number<br>PR279280DE<br>Manufacturer<br>Precision Biometric | 8                                             |  |
| A ART                 | Change Password                                                                | User Certificates                                                                                                    | CA Certificates                               |  |
|                       | Check For Updates                                                              | *.precisionit.co.in<br>Expiry - 2025/07/25 16:53:01<br>Issuna Autority - Go Daddy Secure Certificate Authority - G2                           | View Certificate View Keys Delete Certificate |  |
| H                     | © Copyright 2025<br>Precision Biometric India Pvt. Ltd.<br>All Rights Reserved |                                                                                                    |                                               |  |

**Step 2** – Now, click on the "Export Certificate" button next to the listing.

#### **G. Export Certificate**

| Select PFX File                                                           |                     |                 |         | ×      |
|---------------------------------------------------------------------------|---------------------|-----------------|---------|--------|
| $\leftarrow \rightarrow \checkmark \uparrow$ his PC $\rightarrow$ Desktop |                     | Search Certific |         | م      |
| Organize 🔻 New folder                                                     |                     |                 | III 🕶 🔲 | ?      |
| Import .cer File A Name                                                   | Dat                 | e modified      | Туре    |        |
| OneDrive                                                                  |                     |                 |         |        |
| This PC                                                                   | No items match your | search.         |         |        |
| 3D Objects                                                                |                     |                 |         |        |
| 🔜 Desktop                                                                 |                     |                 |         |        |
| 🖶 Documents                                                               |                     |                 |         |        |
| 👆 Downloads                                                               |                     |                 |         |        |
| b Music                                                                   |                     |                 |         |        |
| E Pictures                                                                |                     |                 |         |        |
| 📳 Videos                                                                  |                     |                 |         |        |
| 📥 Local Disk (C:)                                                         |                     |                 |         |        |
| File name:                                                                |                     |                 |         | $\sim$ |
| Save as type: Certificates (*.cer *.crt)                                  |                     |                 |         |        |
|                                                                           |                     | Save            | Cancel  |        |

**Step 3** – This will open a window where you will have to select the location where you would like to export the file to.

| Select PFX File                                                                                                    |                |          |        |      | ×     |
|----------------------------------------------------------------------------------------------------|----------------|----------|--------|------|-------|
| $\leftrightarrow$ $\rightarrow$ $\checkmark$ $\uparrow$ $\blacksquare$ $\rightarrow$ This PC $\rightarrow$ Desktop |                | ٽ ×      |        |      | م     |
| Organize 🔻 New folder                                                                                              |                |          |        |      | ••• ? |
| Import .cer File ^ Name ^                                                                                          |                | Date mo  | dified | Туре |       |
| len OneDrive                                                                                                    |                |          |        |      |       |
| 💻 This PC                                                                                                    | No items match | your sea | rch.   |      |       |
| 3D Objects                                                                                                    |                |          |        |      |       |
| E Desktop                                                                                                    |                |          |        |      |       |
| Documents                                                                                                    |                |          |        |      |       |
| 🔶 Downloads                                                                                                    |                |          |        |      |       |
| Music                                                                                                    |                |          |        |      |       |
| E Pictures                                                                                                    |                |          |        |      |       |
| 📱 Videos                                                                                                    |                |          |        |      |       |
| 🏪 Local Disk (C:)                                                                                                  |                |          |        |      |       |
| File name: Precision Certificate                                                                                   |                |          |        |      | ~     |
| Save as type: Certificates (*.cer *.crt)                                                                           |                |          |        |      | ~     |
|                                                                                                    |                |          | Save   | C    | ancel |

**Step 4 –** After this, enter a name for the exported file and click on "Save" to export the certificate

#### H. Delete Certificate

| A AND AND A |                                                                                | InnalT DSC Token Manager X                                                                           |      |
|-------------|--------------------------------------------------------------------------------|----------------------------------------------------------------------------------------------------|------|
|             | BIOMETRIC                                                                      | Name<br>InnaITKey C<br>Mode<br>PK12XX-DSC<br>Firmuare Version                                        | Kois |
|             | Import Certificate                                                             | Serial Number<br>PR7973BDDE<br>Manufacturer<br>Precision Biometric                                   | -    |
| A AR        | Change Password                                                                | User Certificates CA Certificates                                                                    |      |
|             | Check For Updates                                                              | *.precisionit.co.in Vex Certificate Exper Vertificate Exper Vertificate Expery - 2025/07/25 16:53:01 |      |
|             | © Copyright 2025<br>Precision Biometric India Pvt. Ltd.<br>All Rights Reserved | Issuing Authority - Go Daddy Secure Certificate Authority - G2                                       |      |

**Step 1 –** Login as a user and find the file that you would like to delete, under either the "User Certificates" or "CA Certificates" tab.

|       |                                                                                | InnalT DSC Token                                                                                                    | Manager X                           |  |
|-------|--------------------------------------------------------------------------------|----------------------------------------------------------------------------------------------------|-------------------------------------|--|
|       | Metric PRECISION<br>BIOMETRIC                                                  | Name<br>InnaTIKey<br>Model<br>PK12XX-DSC<br>Frmuare Version<br>1.4.4<br>Serial Number<br>PR/7973B0DE<br>Marufacturer<br>Precision Biometric | I                                   |  |
| A ART | Change Password                                                                | User Certificates                                                                                                    | CA Certificates                     |  |
|       | Check For Updates                                                              | *.precisionit.co.in<br>Expry - 2025/07/25 16:53:01                                                                                          | View Certificate Export Certificate |  |
|       | © Copyright 2025<br>Precision Biometric India Pvt. Ltd.<br>All Rights Reserved | Issung Authority - Go Daddy Secure Certificate Authority - G2                                                                               | View Keys Delets Certificate        |  |

Step 2 – Now, click on the "Delete Certificate" button next to the listing.

|       |                                                         | Firmware Version                 |
|-------|---------------------------------------------------------|----------------------------------|
|       | Delete Certificate                                      |                                  |
| ate   | Are you sure you want to<br>delete this certificate fro | o permanently<br>om your device? |
| ord   | Caution: This action car                                | nnot be undone.                  |
| lates | Cancel                                                  | Yes                              |
| dates | Cancel                                                  | Yes                              |

**Step 3** – You will be asked to confirm your action since it is not reversible. Click on "Yes" to do so.

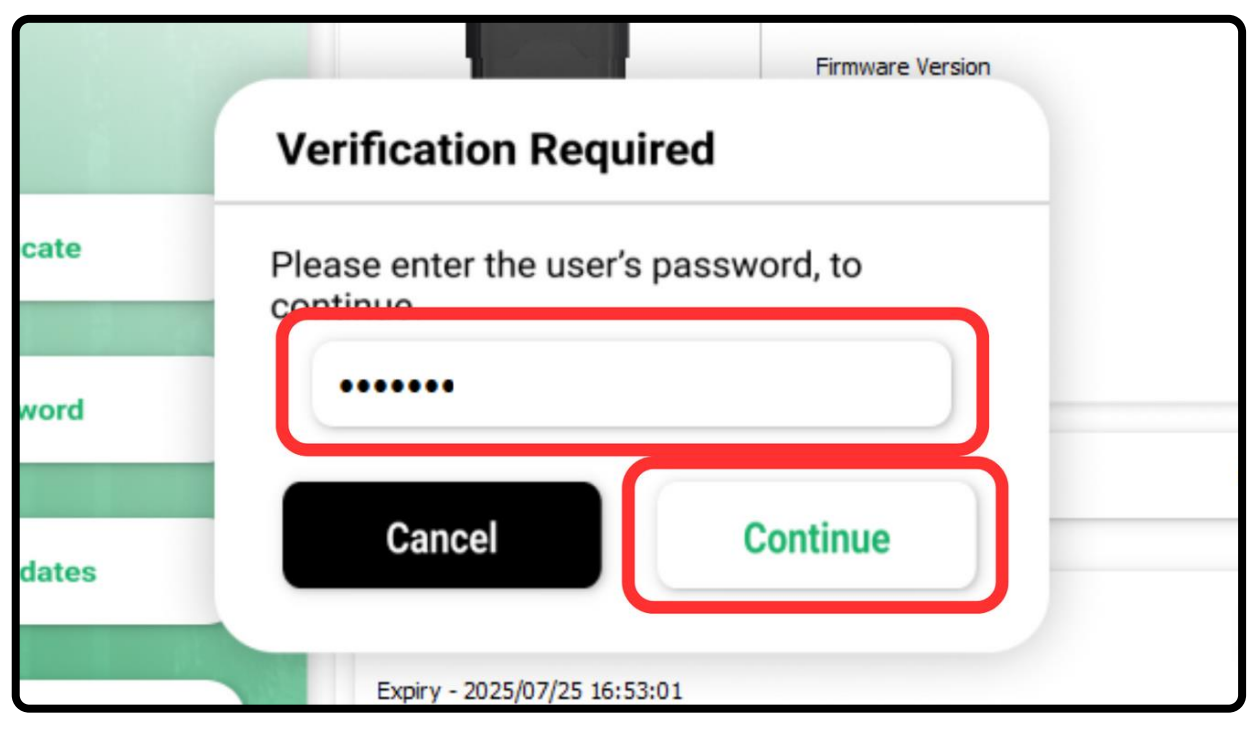

**Step 4** – Now, you must enter your **User Password** and then click on "Continue", to proceed.

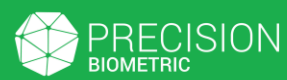

# H. Delete Certificate

| 1.4.4                            |  |
|----------------------------------|--|
| Success                          |  |
| Certificate successfully deleted |  |
| ОК                               |  |
| *.precisionit.co.in              |  |

**Step 5** – Once it is deleted, you will get a "Success" dialogue box. Click on "OK" to continue.

# I. Update Software

|                                                                                | InnalT DSC Token Manager                                                                                                    | × |
|--------------------------------------------------------------------------------|----------------------------------------------------------------------------------------------------|---|
| User Admin                                                                     | ImailKey         Model         PK1282-05C         Primware Version         1.4.4         Serial Number         PR797380DE         Manufacturer         Precision Biometric |   |
| Login as User                                                                  |                                                                                                    |   |
| © Copyright 2025<br>Precision Biometric India Pvt. Ltd.<br>All Rights Reserved |                                                                                                    |   |

Step 1 – Login as a user.

|              |                                                                                | InnalT DSC Token I                                                                                                    | Manager X                         |
|--------------|--------------------------------------------------------------------------------|----------------------------------------------------------------------------------------------------|-----------------------------------|
|              | PRECISION<br>BIOMETRIC                                                         | Name<br>Inal Key<br>Model<br>PK12XX-DSC<br>Primware Version<br>1.4.4<br>Serial Number<br>PR797380DE<br>Marufacturer<br>Precision Biometric |                                   |
|              | Change Password                                                                | User Certificates                                                                                                    | CA Certificates                   |
| iles an      | Check For Updates                                                              | *.precisionit.co.in                                                                                                    | Vew Certificate Eport Certificate |
| Ser Creation | E Logout                                                                       | Expiry - 2025/07/25 16:53:01<br>Issuing Authority - Go Daddy Secure Certificate Authority - G2                                             | Vew Keys Delete Certificate       |
|              | © Copyright 2025<br>Precision Biometric India Pvt. Ltd.<br>All Rights Reserved |                                                                                                    |                                   |

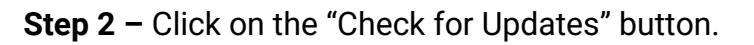

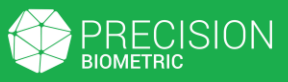

#### I. Update Software

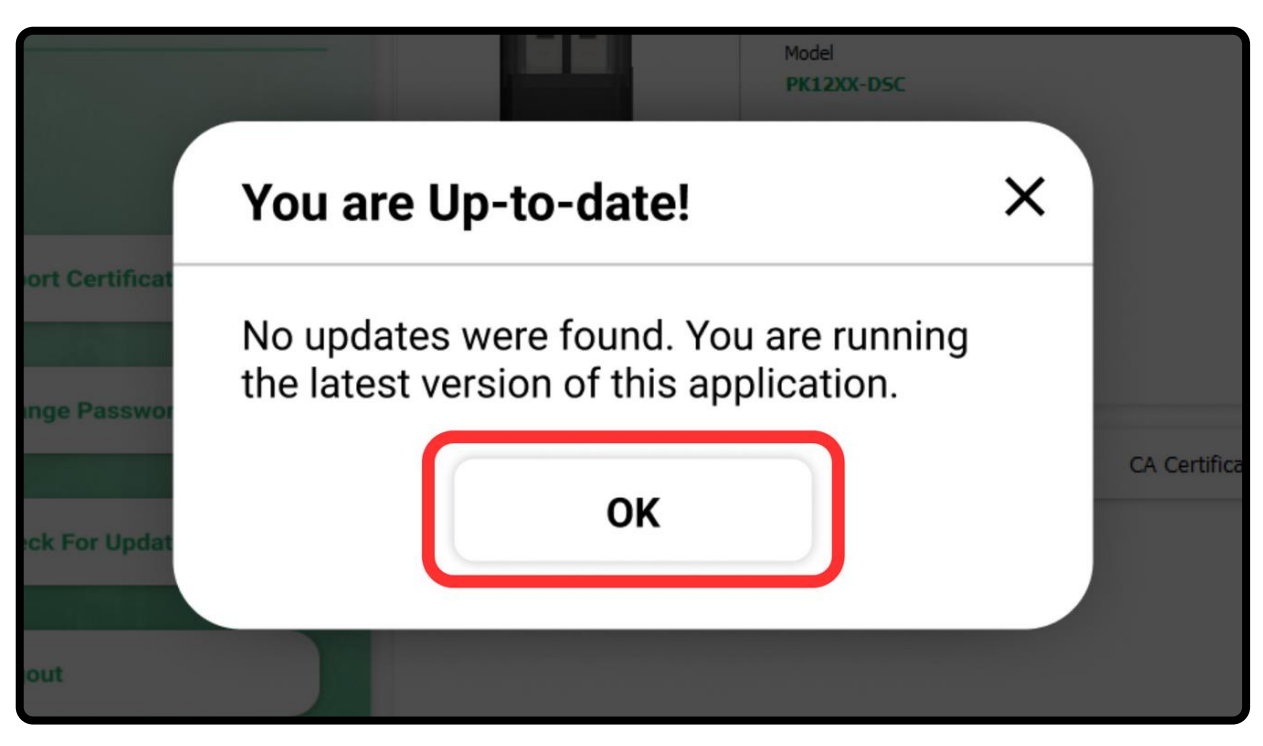

**Step 3** – If you are on the latest version, you will get a pop-up saying that you are up to date. Click on "OK" to go back.

|           |                                                   | PK12XX-DSC            |       |      |
|-----------|---------------------------------------------------|-----------------------|-------|------|
|           | Update Available!                                 |                       | ×     |      |
| rtificate | Current Version: 3.5.6.1<br>Latest Version: 3.5.7 |                       |       |      |
| assword   | Would you like to download the latest             | version from out webs | site? | CA C |
| Updates   | Cancel                                            | Yes                   |       |      |
|           |                                                   |                       |       |      |

**Step 4** – If there is an update, you will get a pop-up showing information about the new version. Click on "Yes" to go to our downloads page.

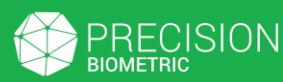

# I. Update Software

| 👻 👱 PresionshuallsDownloads x +                                                                                                    |  |  |   |
|----------------------------------------------------------------------------------------------------|--|--|---|
| € → C 😫 technicalization/inaitiey-dicidownload.html                                                                                                    |  |  | : |
| Innal GT                                                                                                    |  |  |   |
| Welcome to InnalTKey DSC Technical Download Page.<br>Click on the download of your choice.                                                                                                    |  |  |   |
| InnalT DSC                                                                                                    |  |  |   |
| InnalT DSC                                                                                                    |  |  |   |
| WINDOWS User Manual USER MANUAL POCT Langendrom, Manual Interfacement Interfacement In |  |  |   |
| 352241019 3551<br><u>▲</u>                                                                                                    |  |  |   |
|                                                                                                    |  |  |   |
|                                                                                                    |  |  |   |

**Step 5** – From here, you can download and install the latest version of the application.

# J. Renaming Token

| a water and |                                                            | InnalT DSC Token Manager                                               | ×      |
|-------------|------------------------------------------------------------|------------------------------------------------------------------------|--------|
|             | BIOMETRIC                                                  | Name<br>InnaITKey<br>Model                                             | V      |
|             |                                                            | PK12XX-DSC<br>Firmware Version<br>1.4.4<br>Serial Number<br>PR7973BDDE | A MORE |
|             | User Admin                                                 | Precision Biometric                                                    |        |
|             |                                                            |                                                                        |        |
|             | Login as User                                              |                                                                        | - AN P |
|             | © Copyright 2025                                           |                                                                        |        |
|             | Precision Biometric India Pvt. Ltd.<br>All Rights Reserved |                                                                        |        |

**Step 1** – Login as a user. **Note:** Only users can rename the token.

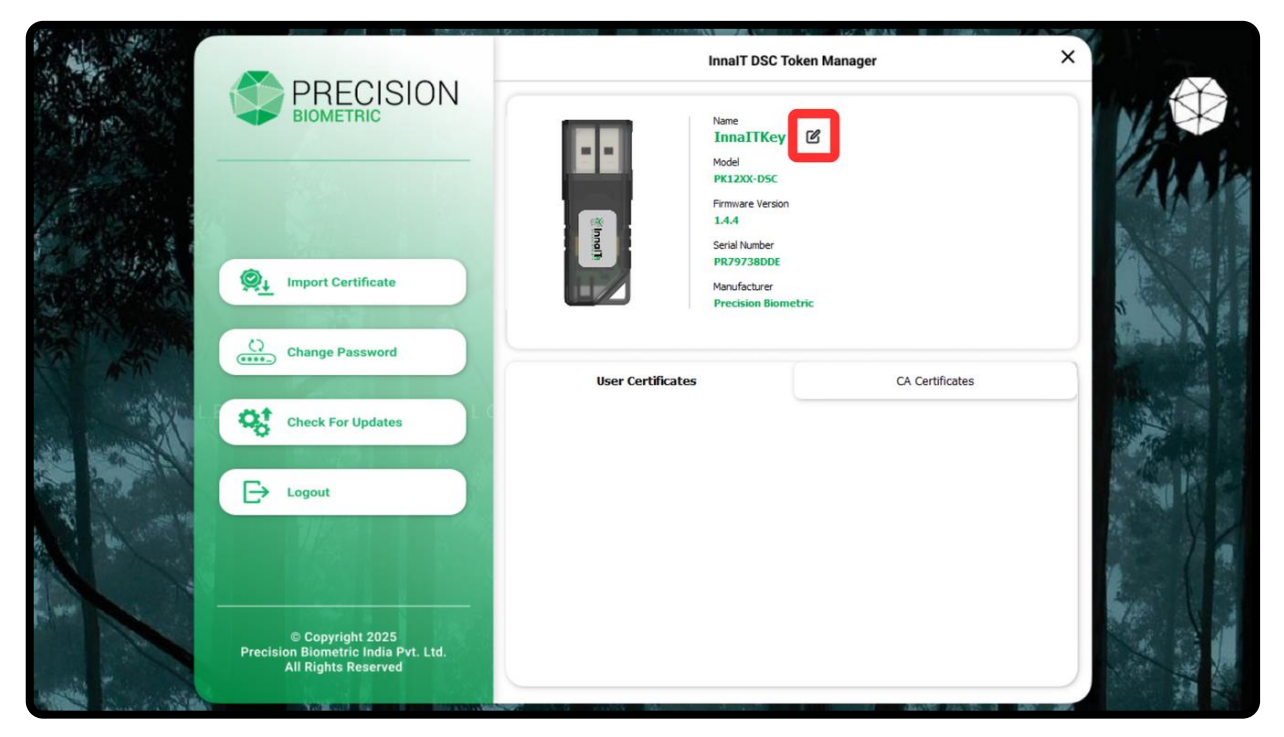

**Step 2** – Click on the edit icon next to the "Name" field in the device information section.

#### J. Renaming Token

| PRECISION<br>BIOMETRIC                                                         | InnaIT DSC To<br>Name<br>InnaIT DSC<br>Mode<br>PK12XX-DSC<br>Firmware Version<br>1.4.4<br>Serial Number<br>PR797380DE<br>Manufsch per | oken Manager    | × |
|--------------------------------------------------------------------------------|----------------------------------------------------------------------------------------------------|-----------------|---|
| Change Password Check For Updates Check For Updates Check For Updates          | User Certificates                                                                                                    | CA Certificates |   |
| © Copyright 2025<br>Precision Biometric India Pvt. Ltd.<br>All Rights Reserved |                                                                                                    |                 |   |

**Step 3** – You can now edit the name of the token by clicking on the current name and changing it.

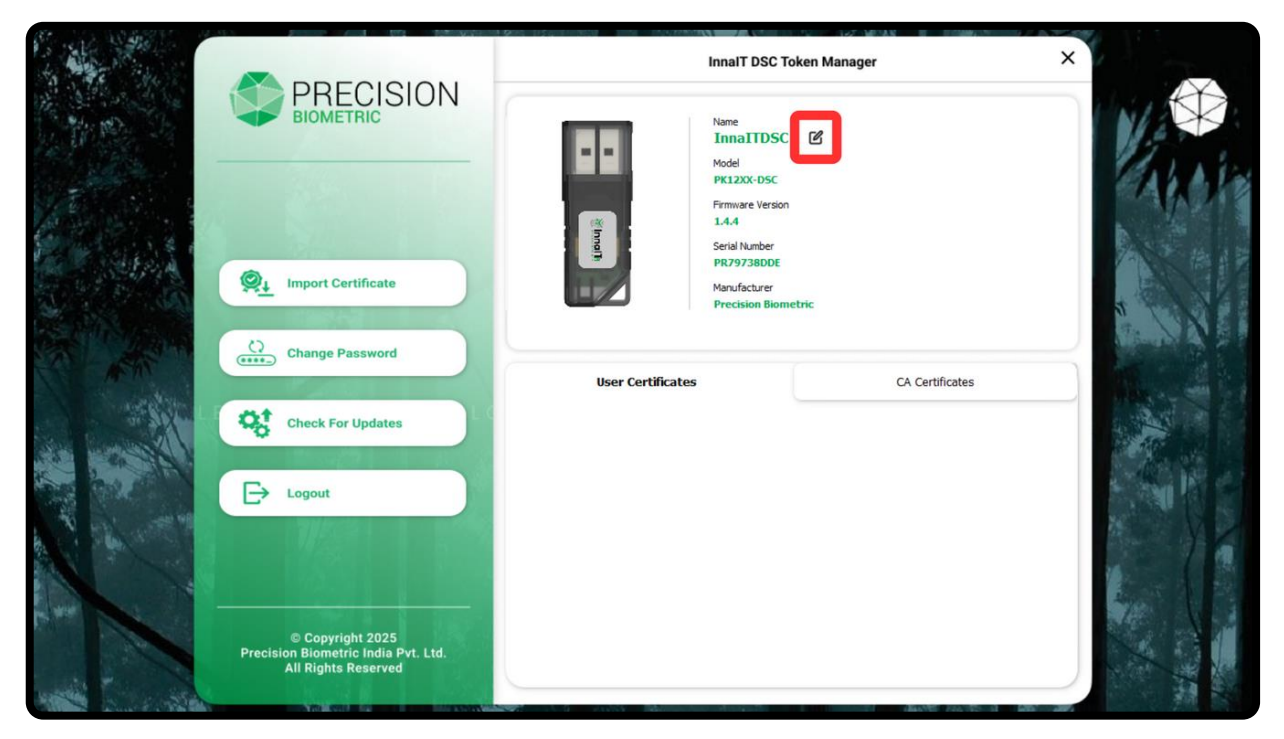

**Step 4** – After editing the name, click on the edit button again to confirm the change.

#### K. Zeroize Key

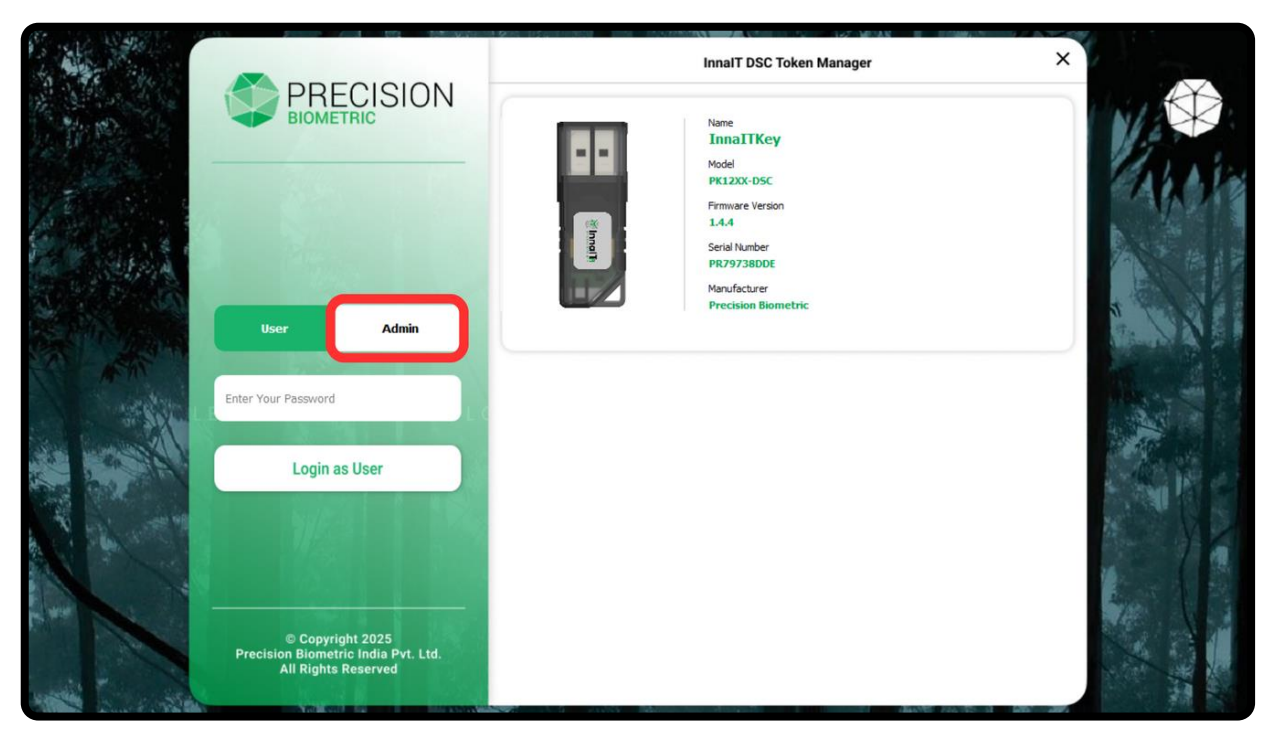

**Step 1** – In the login page, click on "Admin" to login as an administrator.

**Note:** If this is your first time logging in as an administrator, you can use the default admin password, which is **123456**.

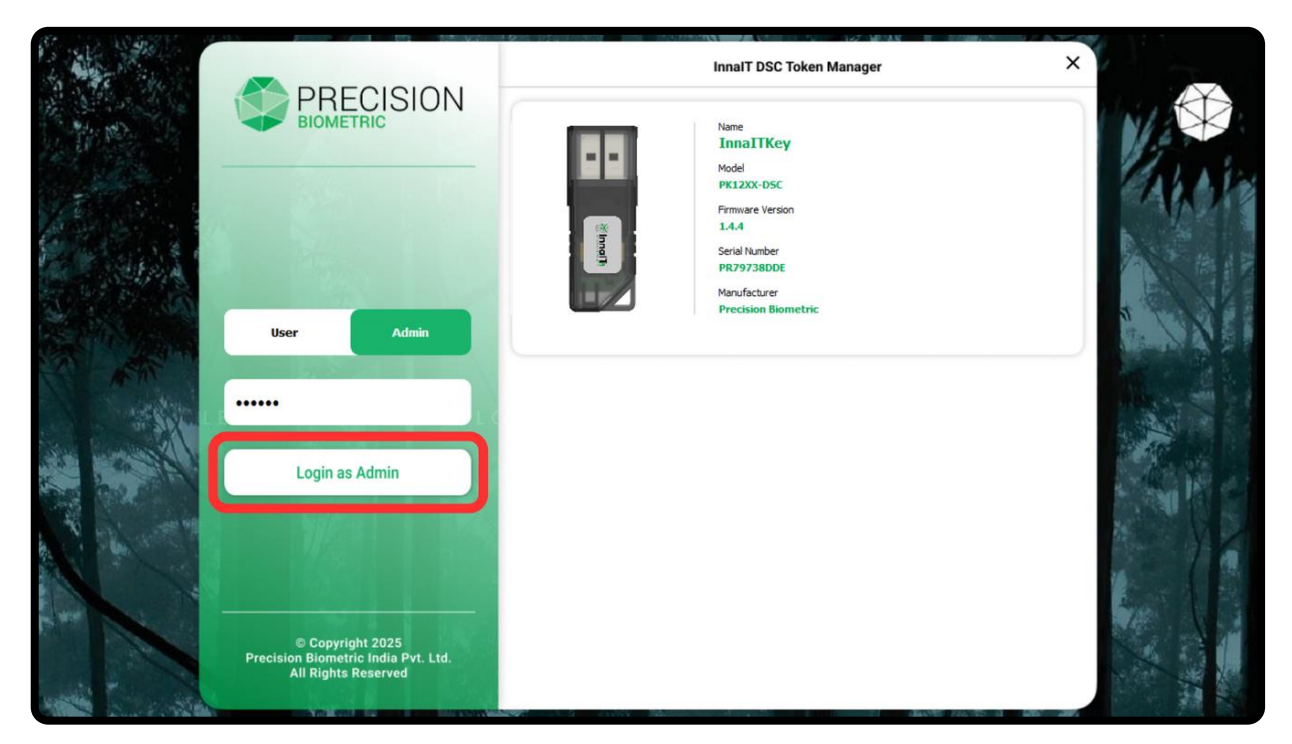

Step 2 – Enter the admin password and then click on "Login as Admin".

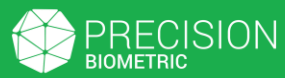

#### K. Zeroize Key

| Image: Change Admin Password       Image: Change Admin Password         Image: Croize Key       Image: Croize Key | par |
|----------------------------------------------------------------------------------------------------|-----|
| © ≧ Zeroize Key                                                                                                   |     |
|                                                                                                    |     |
| Copyright 2025     Processon Biometric India Part 11d                                                             | K   |

**Step 3 –** To Zeroize your keys, you can click on the "Zeroize Key" button.

**Note:** Zeroization is the process by which all the Keys and Certificates stored on the token can be permanently removed.

|            |                                                                   | Firmware Version                 |
|------------|-------------------------------------------------------------------|----------------------------------|
|            | Zeroize Key                                                       |                                  |
| n Password | Are you sure you want to<br>remove all certificates an<br>device? | permanently<br>nd keys from your |
|            | Caution: This action can                                          | not be undone.                   |
|            | Cancel                                                            | Vec                              |

**Step 4** – You will be asked for confirmation as this action is not reversible. Click "Yes" to proceed.

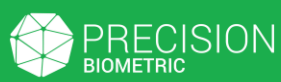

#### K. Zeroize Key

|    | Firmware Version                              |   |
|----|-----------------------------------------------|---|
|    | Verification Required                         |   |
| te | Please enter the user's password, to continue |   |
| ď  |                                               | ŀ |
| es | Cancel Continue                               |   |
|    | Expiry - 2025/07/25 16:53:01                  |   |

Step 5 – Finally, enter your User Password and click on "Continue".

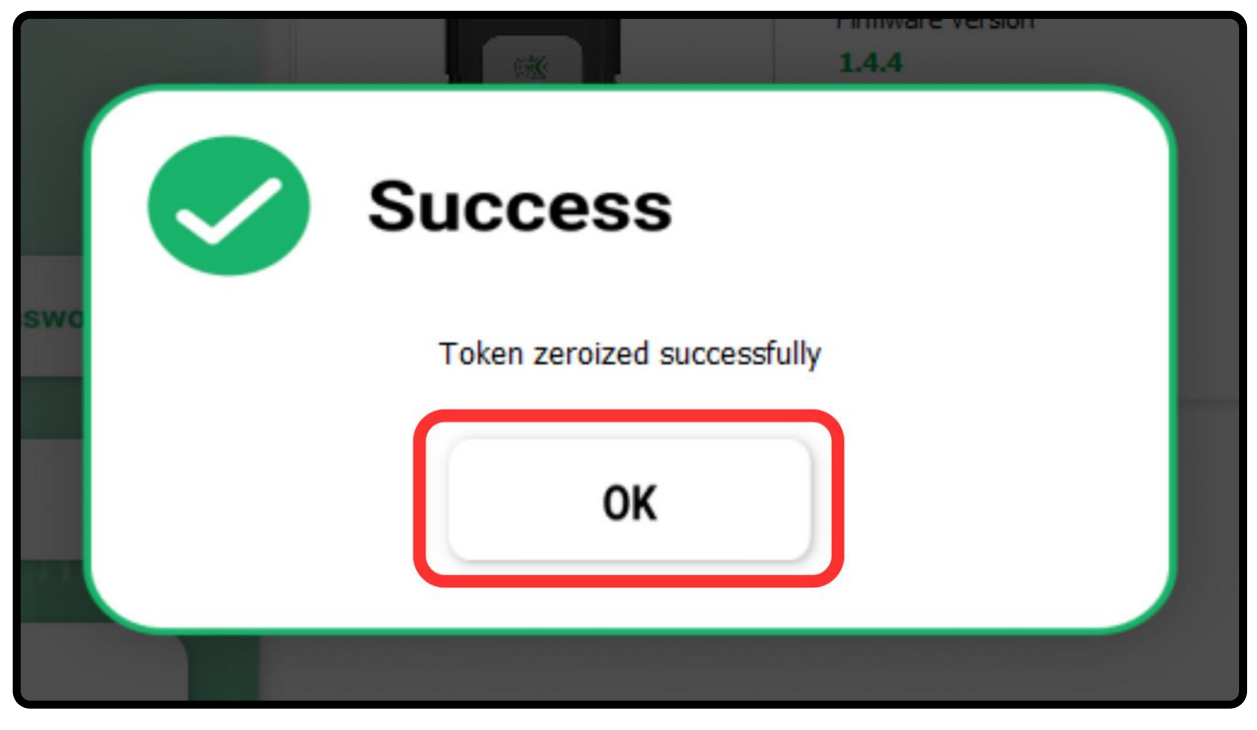

**Step 6 –** Once the Zeroization is complete, you will get a "Success" dialogue box. Click "OK" to continue.

# L. Resetting Locked Token

|      |                         | 1.4.4                  |
|------|-------------------------|------------------------|
|      | Error                   |                        |
| lmin | Incorrect user password | - Remaining atempts(7) |
|      | 0                       | ĸ                      |
|      | 1.5                     |                        |

**Info** – The InnalT DSC Token will get locked after 8 incorrect login attempts (Incorrect Password). The only way to unlock a token after this, is to initialize it again. This will reset the user and admin passwords to the default and remove all stored keys and certificates.

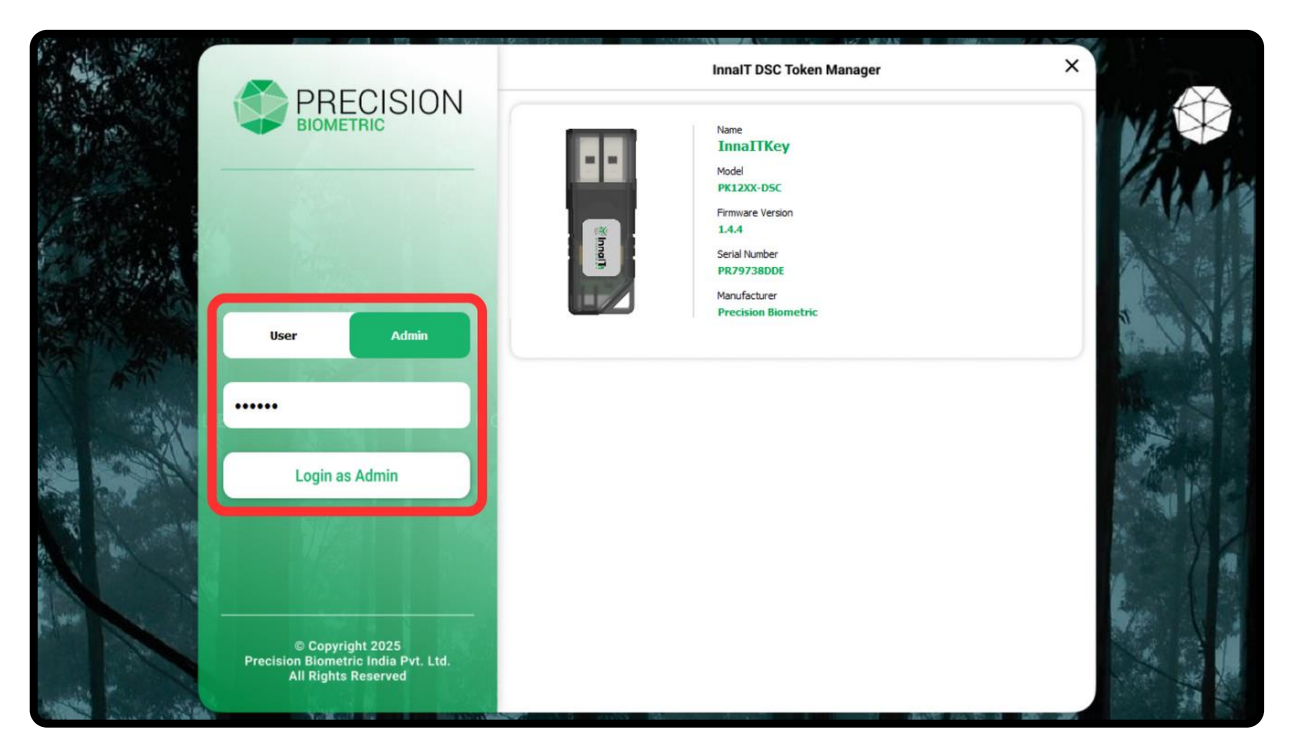

**Step 1** – If your token is locked, you need to reset it by logging in as an administrator.

# L. Resetting Locked Token

|                                                                                | InnalT DSC Token Manager                                 | ×      |
|--------------------------------------------------------------------------------|----------------------------------------------------------|--------|
| BIOMETRIC                                                                      | Name<br>InnaTIKey<br>Model                               |        |
|                                                                                | PK12XX-D5C<br>Firmware Version<br>1.4.4<br>Script Namber | - ANOT |
| Change Admin Password                                                          | PR79738DDE<br>Manufacturer<br>Precision Biometric        |        |
| Initialize Token                                                               |                                                          |        |
| Zeroize Key                                                                    |                                                          | A.     |
| Logout                                                                         |                                                          |        |
| © Copyright 2025<br>Precision Biometric India Pvt. Ltd.<br>All Rights Reserved |                                                          |        |

**Step 2 –** After logging in, click on the "Initialize Token" button.

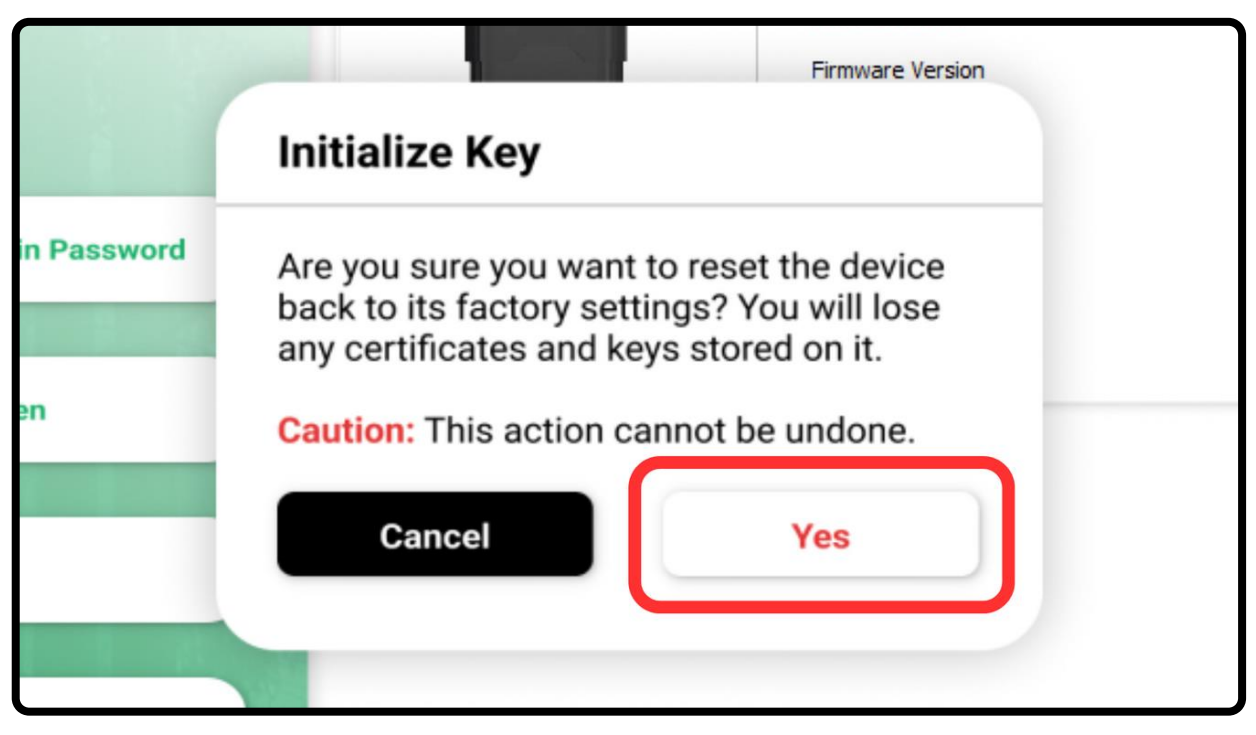

Step 3 – You will be asked to confirm your action as it is not reversible. Click "Yes" to do so.

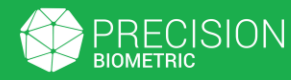

# L. Resetting Locked Token

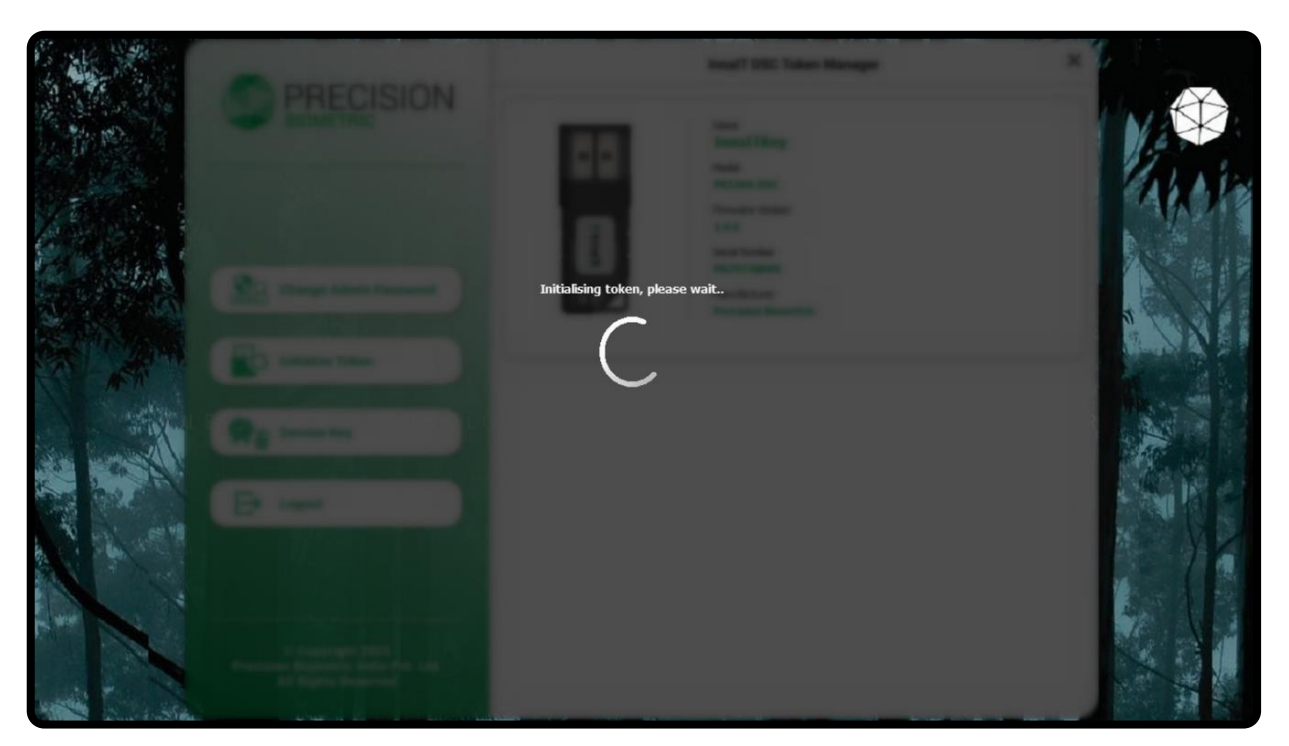

**Step 4 –** Please wait for the initialization to get completed. **Note:** Please DO NOT unplug your token while it is being initialized.

| Success                        |
|--------------------------------|
| Token initialised successfully |
| ок                             |
|                                |

Step 5 – You will get a "Success" dialogue box once it is done. Click "OK" to continue.
 Note: You will now have to setup the token as a fresh device, as shown in the "B. First Login (Token)" section

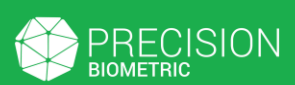

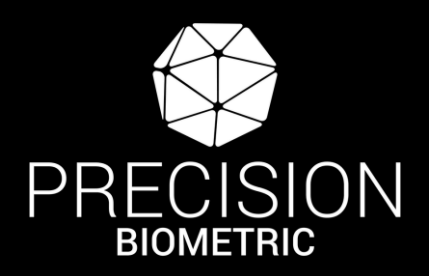

# Thank You!

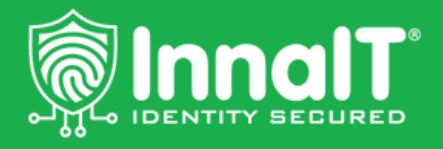

©Precision Group All Rights Reserved